# CARSI 资源用户访问流程 (IOP Publishing 版)

### 访问方式—:

访问方式一: 点击 这里, 跳转至"浙江大学统一身份认证", 认证通过后即可访问数据库。

### 访问方式二:

输入网址: <u>https://iopscience.iop.org</u>

1、点击页面上方 Login 选项下的"Institutional Login"。

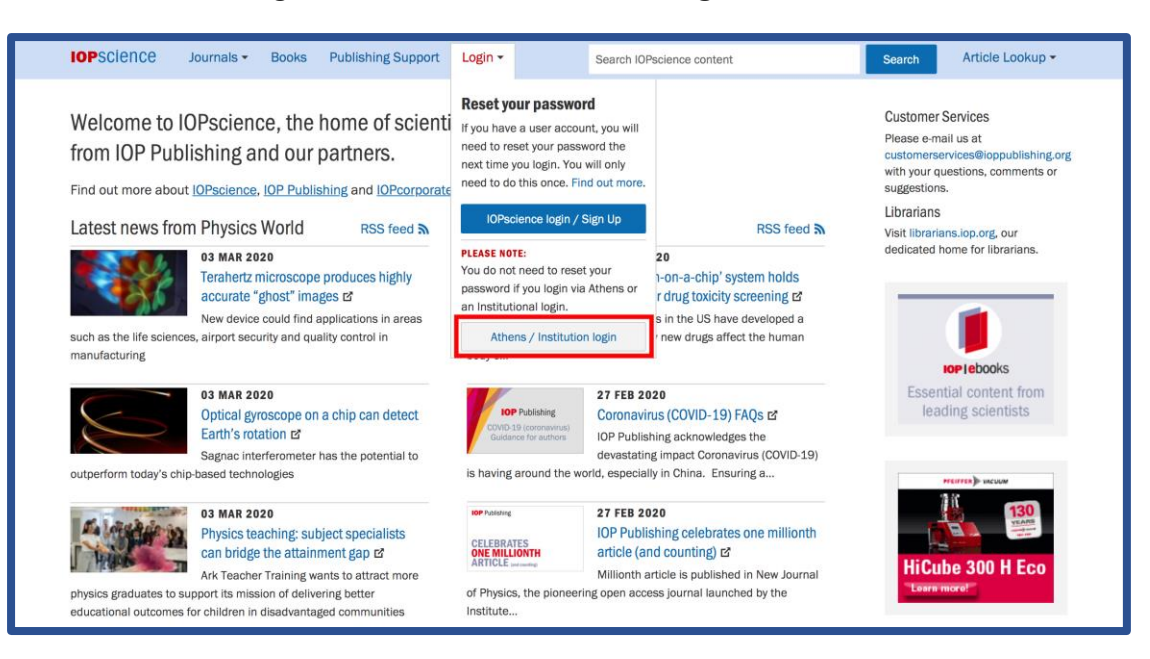

2、页面跳转到"Institutional Login",选择"Login via

## OpenAthens/Shibboleth" 。

l

| IOP Login                                                                                                    |                                                                               | Create account   Login                                                                                                    |  |
|----------------------------------------------------------------------------------------------------|-------------------------------------------------------------------------------|----------------------------------------------------------------------------------------------------|--|
|                                                                                                    | IOP FOR AUTHORS   IOP FOR REFEREES   JOURNALS.IOP.ORG                         |                                                                                                    |  |
| Institutional login<br>Member societies<br>The Japan Society of Applied<br>Physics<br>IPEM member access<br>ECS member access | Federated access<br>Login via OpenAthens/Shibboleth<br>WAYFless URL generator | OpenAthens/Shibboleth allows you to<br>access IOPScience using your<br>institutional login.<br>Please contact your librarian or<br>administrator to find out more. |  |
|                                                                                                    |                                                                               | customerservices@ioppublishing.org                                                                                                    |  |

3、在"Find your organisation"下方搜索"Zhejiang University",点击检索结果。

|                                                  | Sign in to IOPscience                                   |   |  |  |
|--------------------------------------------------|---------------------------------------------------------|---|--|--|
| Find your organisation                           |                                                         |   |  |  |
| Q zhe                                            | Q zhejiang university                                   |   |  |  |
| Examples: Science Academy, sue@uni.ac.uk, London |                                                         |   |  |  |
|                                                  | 浙江财经大学(Zhejiang University of<br>Finance and Economics) | > |  |  |
| Note and the second                              | 浙江大学城市学院(zhejiang university<br>city college )          | > |  |  |
| · 陳大王京二等                                         | 浙江工业大学(Zhejiang University of<br>Technology)            | > |  |  |
| © 3                                              | 浙江海洋大学(Zhejiang Ocean<br>University)                    | > |  |  |
| ۲                                                | 浙江大学(Zhejiang University)                               | > |  |  |
|                                                  | Show more results                                       |   |  |  |

### 浙江大学国际联合学院(海宁国际校区)

4、跳转至 INTL ID 登录界面,使用 INTL ID 认证通过后即可访问数据库。

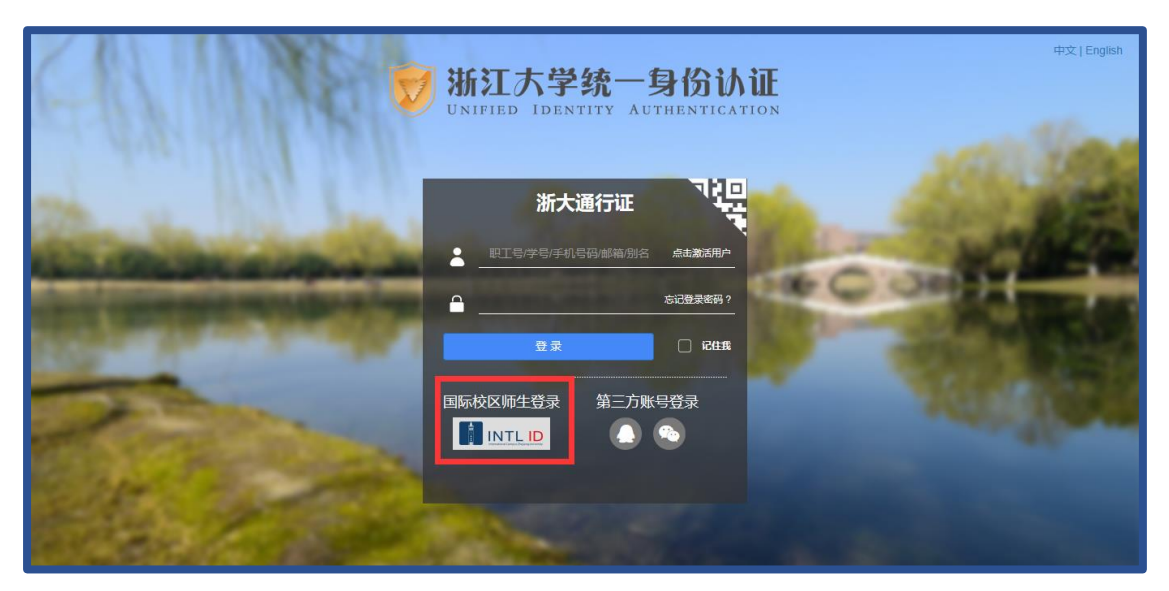

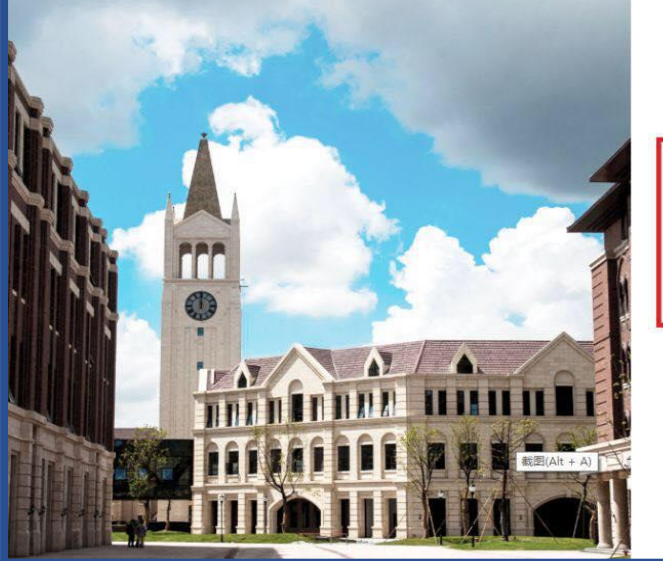

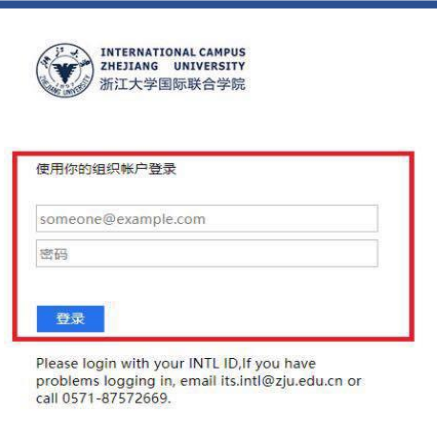

5、验证成功后就进入 IOP Publishing, 点击页面上方 Login 选项, 即可看到以

#### zju.edu.cn 的登录状态。

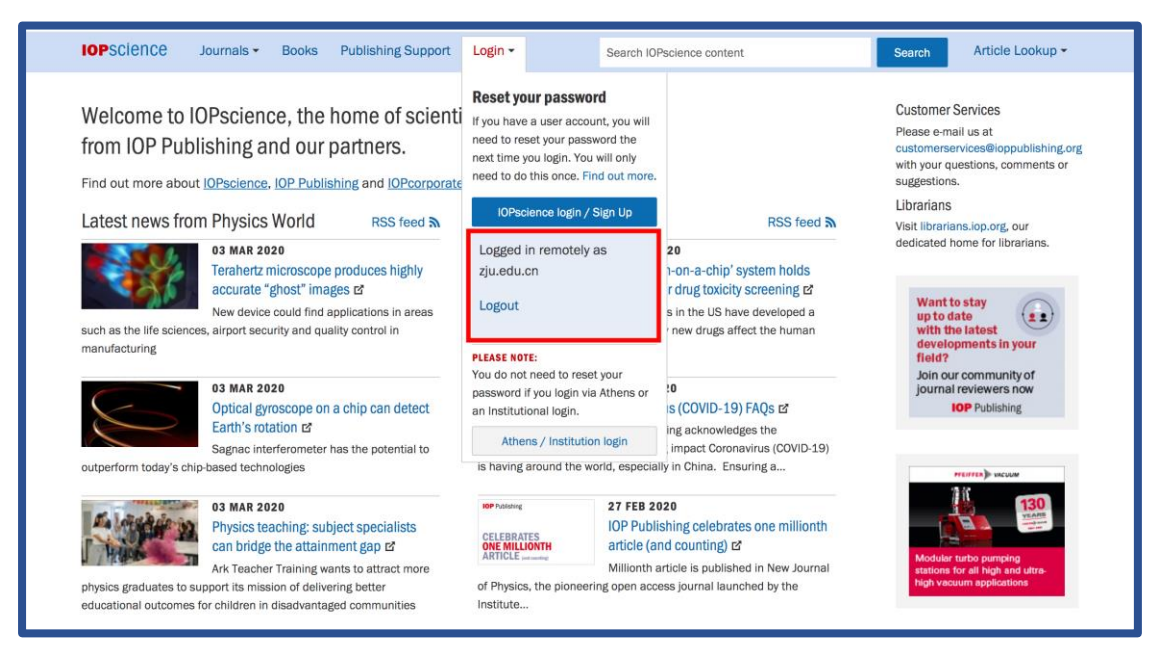